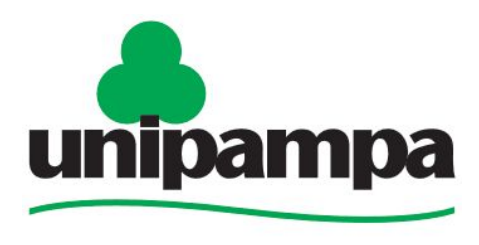

Universidade Federal do Pampa

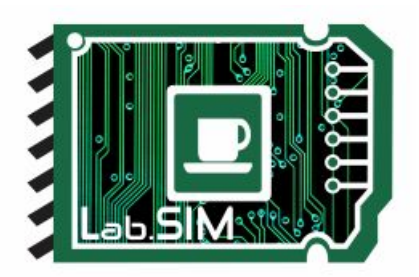

#### UNIVERSIDADE FEDERAL DO PAMPA ENGENHARIA CARTOGRÁFICA E AGRIMENSURA LabSIM - Laboratório de Sistemas Inteligentes e Modelagem

#### Plotando coordenada em mapa interativo com Python

Autor: Christopher Ferrari Thums<sup>1</sup>

Orientador: Prof. Dr. Rogério Rodrigues de Vargas<sup>2</sup>

Itaqui, 08 de Setembro de 2021

Christopherthums.aluno@unipampa.edu.br<sup>1</sup> rogeriovargas@unipampa.edu.br<sup>2</sup>

1

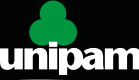

# 1. Introdução

 Nesse tutorial iremos aprender a plotar uma coordenada em uma mapa interativo em *html* pelo Python.

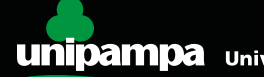

- Para plotar uma coordenada em uma mapa interativo com Python é necessário a 1 instalação da Biblioteca folium, pelo prompt de comando, para isso basta seguir os passos a baixo:
  - Clique em "iniciar" na barra do menu iniciar 1
  - Digite **cmd**, e clique em enter pelo teclado ~

Dentro do Prompt de comandos digite "pip install folium"

Nisso vai ser iniciado o download da biblioteca de interesse.

Após completo o download, feche o prompt de comando e abra o Python 3.9

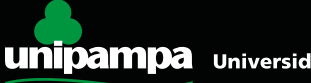

Para conseguirmos exportarmos uma coordenada e inserirmos sua localização em um mapa, é necessário efetuar a instalação da extensão Geckodriver, encontrada através do link:

https://github.com/mozilla/geckodriver/releases

baixando o arquivo: "geckodriver-v0.29.1-win64.zip"

 Extraia o arquivo da pasta *download* (geckodriver.exe) e mova para a pasta "C:/windows/system32".

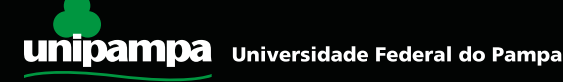

- Importe os módulos "folium, io, PIL, Image" para a interface do Python, para isso vamos escrever:
  - "import folium"
  - "from PIL import Image"
  - "import io"
- ✓ Agora vamos identificar a coordenada com o seguinte código.

```
"mapa = folium.map(location=[-26.986015, -53.537042],
```

"zoom start=zoom)"

 Em "location" é inserido a coordenada de interesse em Latitude e Longitude no formato decimal.

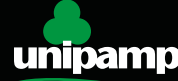

"zoom\_start=zoom"

- "zoom" Diz respeito a visualização do mapa gerado;
- Para isso foi criado um if, alternando a distância entre a distância calculada. Quanto maior a distância calculada, menos será o valor de "zoom".

```
"if (DISTANCIA < 15000) :
zoom = 13
elif (DISTANCIA < 100000) :
zoom = 11
elif (DISTANCIA < 400000) :
zoom = 9
else :
zoom = 4"
```

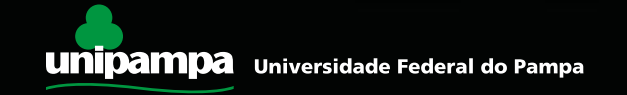

- ✔ Próximo passo é adicionar o marcador.
- Marcador nada mais é que o ponto que dá destaque a coordenada no mapa.
- ✓ Adicionando um marcador por código:

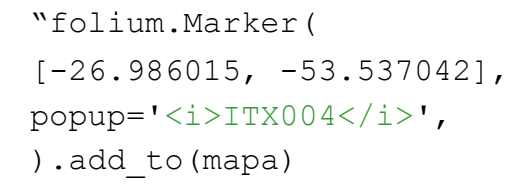

- ✓ No primeiro parâmetro informamos a localização onde o marcador aparecerá no mapa;
- Em seguida, informamos qual será o nome para o marcador.

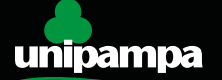

# 3. Geração

- Salvando e exportando um arquivo em formato *html*.
- A partir do momento em que for salvo seu código na pasta em que está seu arquivo .py o arquivo html estará pronto para execução pelo seu navegador de preferência.

"mapa.save('ITX004.html')"

Vamos escrever um título a imagem do PDF, com os parâmetros já citados anteriormente

```
"pdf.cell(190,30, (f' Localização da coordenada processada: '), ln=1, align="C")"
"pdf.image('ITX003.png', x = 20, y = 128, w = 170, h = 85)"
```

✓ Por fim, iremos exportar o arquivo em PDF.

"pdf.output('MEU PRIMEIRO PDF COM PYTHON.pdf', 'F')"

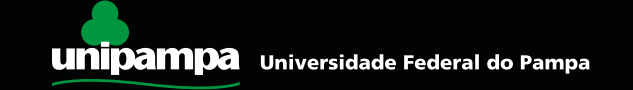

### 4. Resultado

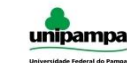

Engenharia Cartográfica e de Agrimensura Laboratório de Sistemas Inteligentes e Modelagem Estágio Curricular Obrigatório

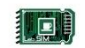

Conversor de coordenadas geodésicas para UTM através da linguagem de programação Python

Meridiano central informado: -51 Latitude Geodésica informada: -27° 10' 16.9938" Longitude Geodésica informada: -53° 42' 45.8454\*

Latitude Geodésica Decimal Calculada: -27,17138717° Longitude Geodésica Decimal Calculada: -53,71273483°

Coordenada UTM Este Calculada: 231.205,779 m Coordenada UTM Norte Calculada: 6.991.674,629 m

Localização da coordenada processada:

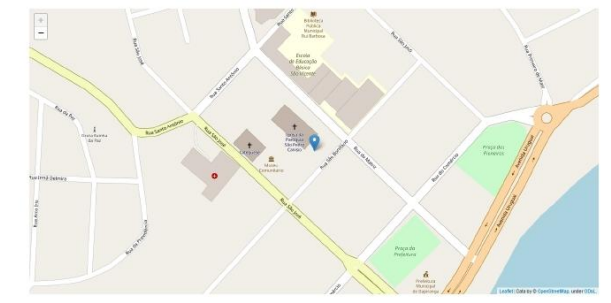

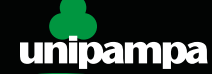